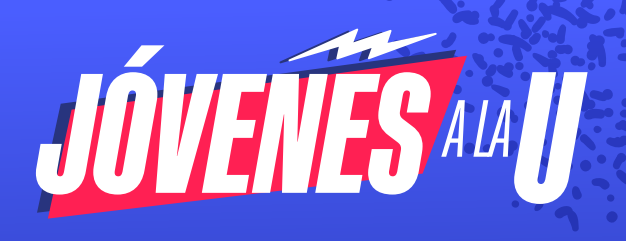

## Paso a paso Jóvenes a la U

1

Guía para las inscripciones en la cuarta convocatoria de Jovenes a la U

Una vez accedas a la plataforma para la inscripción en la cuarta convocatoria, debes crear un usuario para ello haz clic en **"CREAR CUENTA":** 

| © GOV.CO |                                       |   |
|----------|---------------------------------------|---|
|          |                                       |   |
|          | Inicio de sesión<br>No tienes cuenta? |   |
|          | Número documento*                     |   |
|          | Correo electrónico*                   |   |
|          | Contraseña*                           | • |
|          | No soy un robot                       |   |
|          | INICIAR BEBIÓN                        |   |

Diligencia cada uno de los campos, luego lee y acepta la política de tratamiento de datos personales, finalmente haz clic en el captcha **"No soy un robot"** y crea tu cuenta:

| ® GOV.CO                                 |                                          |
|------------------------------------------|------------------------------------------|
|                                          |                                          |
| Crear Cuenta                             |                                          |
| Primer nombre-                           | Segundo nombre                           |
| ATENEA                                   | ATENEA                                   |
| Primer apellido-                         | Segundo apellido                         |
| ATENEA                                   | ATENEA                                   |
| Tipo documento•                          |                                          |
| CC - CEDULA DE CIUDADANIA                |                                          |
| Número documento•                        | Confirmar Número documento-              |
| 1111111                                  | 1111111                                  |
| Correo electrónico•                      | Confirmar correo electrónico•            |
| atencionalciudadano@agenciaatenea.gov.co | atencionalciudadano@agenciaatenea.gov.co |
| He leido y acopto la <u>POLIT</u>        | ICE DE TRATAMENTO DE DATOS               |

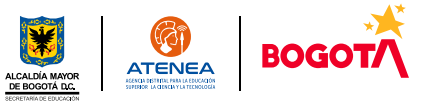

Al correo electrónico registrado será enviada una solicitud para validar la cuenta, haz clic en **"CONFIRMAR EMAIL"** tienes 24 horas. El enlace te llevará de regreso al aplicativo de inscripción en donde deberás crear una contraseña, esta debe ser de mínimo 8 caracteres con por lo menos una mayúscula, una minúscula, un número y un símbolo (ej: Atenea2022\*), finalmente deberás hacer clic en **"HABILITAR CUENTA".** 

3

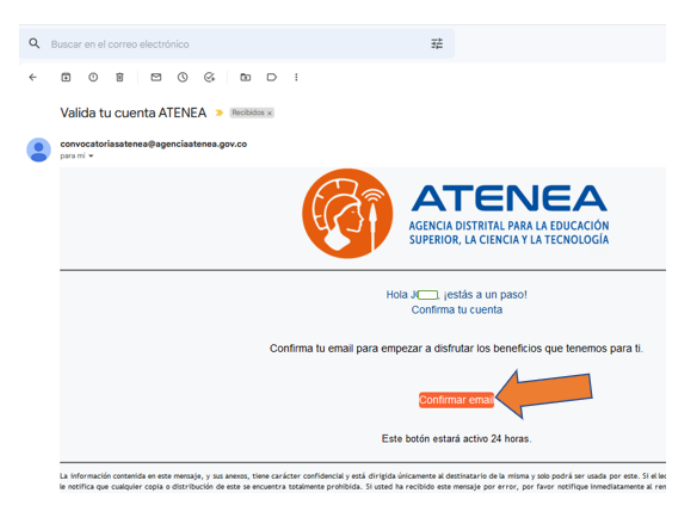

Una vez habilitada la cuenta podrás iniciar sesión con el usuario creado.

| Inicio de sesión                         |
|------------------------------------------|
|                                          |
| ¿No tienes cuenta? CREAR CUENTA          |
| Número documento*                        |
| 1111111                                  |
| Correo electrónico*                      |
| atencionalciudadano@agenciaatenea.gov.co |
| Contraseña*                              |
| •••••                                    |
| No soy un robot                          |
|                                          |

El sistema te dará la bienvenida, ahora deberás diligenciar tu **"HOJA DE VIDA".** No hay afán, fíjate en la información que diligencies en cada sección. Cada vez que completes una sección deberás dar clic en **"SIGUIENTE"** eso permitirá guardar la información y la plataforma marcará con un visto bueno su diligenciamiento.

| ×                                                                                                    |                                                                                                    | EA                                                                                                    |                                                                                                    |                                                            |                                                                                                    |                          |
|----------------------------------------------------------------------------------------------------|----------------------------------------------------------------------------------------------------|----------------------------------------------------------------------------------------------------|----------------------------------------------------------------------------------------------------|------------------------------------------------------------|----------------------------------------------------------------------------------------------------|--------------------------|
| C) Inicio                                                                                                    | Hoja ce vida                                                                                                    |                                                                                                    |                                                                                                    |                                                            |                                                                                                    |                          |
| 🗄 Hoja de vida 📃 🕹                                                                                            | Datos nacimiento                                                                                                    | Datos personales                                                                                                    | Datos de contacto                                                                                                    | Padre, Madre o<br>Acudiente                                | Ubicación residencia                                                                                                    | Datos<br>complementarios |
| taja de vida                                                                                                  | Información<br>discapacidad                                                                                                    | Resultados Saber-<br>ICFES                                                                                                    | Educación superior                                                                                                    | Enviar información                                         |                                                                                                    |                          |
| Inscripciones                                                                                                 | Fecha nacimiento *                                                                                                    |                                                                                                    | ¿Nació en el extranjer                                                                                                    | e+                                                         | Pais de nacimiento                                                                                                    |                          |
| - Cerrar sesión                                                                                               | dd/mm/asaa                                                                                                    |                                                                                                    | © N0                                                                                                    |                                                            | COLOWBIA (COL)                                                                                                    |                          |
|                                                                                                    | Departamento*                                                                                                    |                                                                                                    | Municipie*                                                                                                    |                                                            |                                                                                                    |                          |
|                                                                                                    |                                                                                                    |                                                                                                    |                                                                                                    |                                                            |                                                                                                    |                          |
|                                                                                                    |                                                                                                    |                                                                                                    |                                                                                                    |                                                            | STRUENTE                                                                                                    |                          |
|                                                                                                    |                                                                                                    |                                                                                                    |                                                                                                    |                                                            |                                                                                                    |                          |
| © GOV.CO                                                                                                    |                                                                                                    |                                                                                                    |                                                                                                    |                                                            |                                                                                                    |                          |
| ×                                                                                                    | ∃<br>Hoja de vida                                                                                                    | (Incola                                                                                                    |                                                                                                    |                                                            |                                                                                                    |                          |
|                                                                                                    |                                                                                                    |                                                                                                    |                                                                                                    |                                                            |                                                                                                    |                          |
| Hoja de vida                                                                                                  | Datos nacimiento                                                                                                    | Datos personales                                                                                                    | Datos de contacto                                                                                                    | Padre, Madre o<br>Acudiente                                | Ubicación residencia                                                                                                    | Detos<br>complementario  |
| i Hoja de vida                                                                                                | Datos nacimiento<br>Información<br>discapacidad                                                                                                    | Datos personales<br>Resultados Saber-<br>ICFES                                                                                                    | Datos de contacto<br>Educación superior                                                                                                    | Padre, Madre o<br>Acudiente<br>Enviar información          | Ubicación residencia                                                                                                    | Detos<br>complementario  |
| Hoja de vida<br>ja de vida<br>Inscripciones                                                                   | Datos nacimiento<br>Información<br>discapacidad                                                                                                    | Datos personales<br>Resultados Saber-<br>ICFES                                                                                                    | Datos de contacto<br>Educación superior<br>¿Nació en el extranje                                                                                                    | Padre, Madre o<br>Acudiente<br>Enviar información          | Ubicación residencia<br>País de nacimiento                                                                                                    | Datos<br>complementario  |
| Hoja de vida<br>ja de vida<br>Inscripciones                                                                   | Datos nacimiento<br>Información<br>discapacidad<br>Fecha nacimiento *<br>12/04/1996                                                                                                    | Datos personales<br>Resultados Saber-<br>ICFES                                                                                                    | Datos de contacto<br>Educación superior<br>¿Nació en el extranje<br>© NO                                                                                                    | Padre, Madre o<br>Acudiente<br>Enviar información          | Ubicación residencia<br>País de nacimiento<br>COLOMBIA (COL)                                                                                                    | Datos<br>complementario  |
| Hoja de vida<br>as de vida<br>Inscripciones<br>Cerrar sesión                                                  | Datos nacimiento<br>Información<br>discapacidad<br>Fecha nacimiento *<br>13/04/1996<br>Departamento*                                                                                                    | Dutos personales<br>Resultados Saber-<br>ICFES                                                                                                    | Datos de contacto<br>Educación superior<br>¿Nació en el extranje<br>© NO<br>Municipia*                                                                                                    | Padre, Madre o<br>Acudiente<br>Enviar información<br>re? * | Ubicación residencia<br>País de nacimiente<br>COLOMBIA (COL)                                                                                                    | Detos<br>complementario  |
| Bhoja de vida<br>ga de vida<br>Inscripciones<br>* Cerrar sesión                                               | Datos necimiento<br>Información<br>discapacidad<br>Fecha nacimiento *<br>13/04/1996<br>Departamento*<br>800014 0.C.                                                                                                    | Dutos personales<br>Resultados Saber-<br>ICFES                                                                                                    | Datos de contacto<br>Educación superior<br>"Nació en el extranje<br>© NO<br>Municípie"<br>BOGOTA D.C.                                                                                                    | Padre, Madre o<br>Acudiente<br>Enviar información          | Ubicación residencia<br>País de nacimiento<br>COLOMBIA (COL)                                                                                                    | Detos<br>complementario  |
| Hoja de vida<br>ga de vida<br>Inscripciones<br>Cerrar sesión                                                  | Datos nacimiento<br>Información<br>discepsoidad<br>Fecha nacimiente *<br>12/04/1996<br>Departamento*<br>B00074.0.C.                                                                                                    | Datos personales<br>Resultation Saber-<br>ICFES                                                                                                    | Datos de contacto<br>Educación superior<br>(Nació en el extranje<br>© NO<br>Municipia*<br>800074 D.C.                                                                                                    | Pader, Madre o<br>Acudeete<br>Envier información           | Ubicación residencia<br>País de nacimiento<br>COLOMEIA (COL)<br>BOURTRE                                                                                                    | Datos<br>complementario  |
| Hoja de vida<br>en de vida<br>:/Imorripciones<br>:/Cernar sesión                                              | Datos nacimiento<br>Ideospacidad<br>Fecha nacimiento *<br>El 10441905<br>Departamento*<br>B00014.D.C                                                                                                    | Datos personales<br>Resultados Saber-<br>XCRES                                                                                                    | Datos de contacto<br>Educación superior<br>(Nació en el extranje<br>© No<br>Municípia*<br>B000Ta D.C.                                                                                                    | Padre, Madre o<br>Acudente<br>Enviar información<br>reg7 - | Ubicación residencia<br>País de nacimiente<br>COLOMENE (COL)<br>BODUENE                                                                                                    | Detos<br>complementario  |
| Hoja de vida<br>ja ër vida<br>Innoripciones<br>Cerrar sesión                                                  | Datos nacimiento biormación discoparcidad Facha nacimiento * 13/34-1956 Departamento* 800015.0.C                                                                                                    | Datos personaies<br>Resultation Sater-<br>xCFES                                                                                                    | Datos de contecto<br>Educación superior<br>(Nació en el extranjo<br>© NO<br>Municipia*<br>BODOTA D.C.                                                                                                    | Padre, Madre o<br>Acudente<br>Enviar Información           | Ukicación residencia<br>País de nacimiente<br>COL/MERA (COL)                                                                                                    | Detos<br>complementario  |
| Hoja de vida<br>ja fer vida<br>Inscripciones<br>Cerrar sesión                                                 | Denos nacimiento<br>Bioformación<br>decepacidad<br>Frecha nacimiento *<br>1304/1936<br>Degartamento*<br>800014.0.C<br>COUCO                                                                                                    | Datos personales<br>Resultados Saber-<br>ICPES<br>0                                                                                                    | Datos de contacto<br>Educación superior<br>devación en el extranje<br>D NO<br>Municipia*<br>RODOTA D.C.                                                                                                    | Pade, Malie o<br>Academe<br>Envier información<br>re? -    | Uticación neidercia<br>Pais de nacimiente<br>COLOMENA (COL)                                                                                                    | Dans<br>complementario   |
| Hoja de vida<br>ja ën vita<br>l'inscripciones<br>Cerrar sestion                                               | Datos nacionanto<br>información<br>desepacidad<br>Fecha nacioniento *<br>104408<br>Degastamento*<br>800016.0.c.<br>Recovero<br>Recovero<br>Hoja de visionalizados                                                                                                    | Cotos personales<br>Resultados Saber-<br>XCRS<br>CONSTRUCTION<br>NOTICIONAL SABER<br>MARINA SABER<br>MARINA SABER                                                                                                    | Datos de contacto<br>Educación superior<br>d'Ració en el extranje<br>> No<br>Municipia*<br>B00076 D.C.                                                                                                    | Puder, Mafra o<br>Acuderne<br>Envier información<br>ng7 +  | Ubicación nelidencia<br>País de nacimiente<br>COLOMENA (COL)                                                                                                    | Datos<br>complementario  |
| Higa de vida<br>as én vils<br>ilmuripciones<br>Cerrar sesión<br>Cerrar sesión<br>K<br>≧ Higa de vida          | Denos nacionanto<br>Beformación<br>desepacidad<br>Frecha nacioniento *<br>1004/108<br>Degartamento*<br>B00016.0.C<br>COV/CO<br>COV/CO<br>E<br>Hoja de<br>Hoja de                                                                                                    |                                                                                                    | Datos de contacto<br>Educación superior<br>"Nació en el extranje<br>» No<br>Municipia"<br>800076 D.C.                                                                                                    | Puder, Malte o<br>Acudente<br>Envier información<br>reg? - | Ubicación neidencia Pais de nacimiente COLOREN COLI  COLOREN COLI  COLINEL COLI  COLINEL COLI  COLINEL COLI  COLINEL COLI  COLINEL COLI  COLINEL COLI  COLINEL COLI  COLINEL COLINEL  COLINEL COLINEL  COLINEL  COLINEL  COLI | Dates<br>complementario  |
| Hoja de vida<br>a de vida<br>Inscripciones<br>Cerrar sestión<br>Cerrar sestón<br>Majo de vida<br>Hoja de vida | Datos nacionanto<br>información<br>desegucidad<br>Fecha acalimienta *<br>(354-1956<br>Degustamenta*<br>600014.0.C<br>COV/CO<br>COV/COV/CO<br>COV/COV/CO<br>COV/COV/CO<br>COV/COV/CO<br>COV/COV | Contros personalies<br>Resultación Saber-<br>ICES<br>INCES<br>INTEN<br>IN<br>INTEN<br>INTEN<br>IN<br>INTEN<br>IN<br>INTEN<br>IN<br>INTE | Datos de contacto Educación superior d'Atació en el extranje No Municipia* B00015 D.C. Instanta Datos de con sates Datos de con sates Datos de con sates Datos de con sates Sates Datos de con sates Sates S | Peder, Malte o<br>Acudeme<br>Envir información<br>ng? -    | Ubicación meldencia     País de nacimiente     COLONELLE     Ubicación residenci      Ubicación residenci                                                                                                    | Datos<br>complementario  |

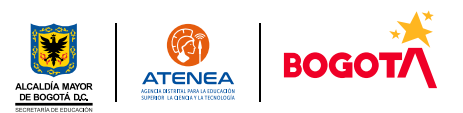

**¡TEN EN CUENTA!** En algunos campos de algunas secciones podrán salir mensajes de advertencia, por ejemplo, en la sección de **"Datos complementarios"** si marcas la pertenencia a una comunidad indígena, afrocolombiana, negra, raizal, palenquera o Rrom debes contar con el certificado expedido por el Ministerio del Interior que confirme tu pertenencia étnica, si no lo tienes evita marcar estas opciones ya que si resultas seleccionado/a deberás entregar este certificado a la institución de educación superior.

|                | Datos<br>nacimiento                                           | Datos<br>personales                                          | Datos de 🕑 🖉      | Padre, 🕑<br>Madre o   | Ubicación 🕑                                   | Datos<br>complementario |
|----------------|---------------------------------------------------------------|--------------------------------------------------------------|-------------------|-----------------------|-----------------------------------------------|-------------------------|
| X              | Información<br>disca Antes de s                               | Información Resultados<br>disca Antes de seleccionar la CFES |                   | Enviar<br>información |                                               |                         |
| ⊡ Hoja de vida | Estado<br>SOLTI<br>SOLTI                                      |                                                              | Tiene hijos *     |                       | Con respecto a la manutención de<br>sus hijos |                         |
| łoja de vida   | del Interior<br>cuenta con<br>no podrá fo<br>Se autorecon ben | . Si usted no<br>este soporte<br>ormalizar su<br>oficio.     | Grupo indígena al | que pertenece         | ¿Cuál?                                        |                         |
| Inscripciones  | -Seleccione una opción-                                       |                                                              | -Seleccione una o | pción-                |                                               |                         |

**¡TEN EN CUENTA!** Para la sección **"RESULTADOS PRUEBA SABER-ICFES"** dejamos un link para la consulta de los resultados: <u>https://www2.icfes.gov.co/en/web/guest/resultados-examen-saber-11,</u> recuerda seleccionar el período de presentación correcto, así como ingresar el número de documento con el que presentaste la prueba con el mejor resultado (si presentaste más de una). Registra en el aplicativo de Atenea los resultados solicitados dependiendo del período de presentación: puntaje global o puesto o percentil o puntaje por asignatura.

| x/web/guest/resultados-examen-saber-11 A <sup>N</sup> S                                                                                                    | € <mark>ROD</mark>             | × 🛛 👍 Resultad | los examen Sabi | r 11° - I 🗙 👿 Sistema Naciona                                     | l de Información 🗙 🕂                                          |
|----------------------------------------------------------------------------------------------------|--------------------------------|----------------|-----------------|-------------------------------------------------------------------|---------------------------------------------------------------|
| Resultados                                                                                                    | i No si<br>ici                 | saber 1978-20  | PRISMA          | gow.co/resuitados/res_est/sniee_                                  | 10g_per,jsp                                                   |
| Desde el 2021, el Icfes publica un nuevo reporte de resultados para la examen Saber 11, que tiene<br>objetivo de lograr una interpretación más completa de los resultados de la prueba, de manera q<br>se le pueda dar un mejor uso de estos por parte del evaluado. El reporte de resultados de la prue | el<br>ue<br>ba <mark>Co</mark> | nsulta de Re   | sultados        |                                                                   |                                                               |
| Saber 11, brinda la información necesaria para conocer el desempeño del evaluado en la prueba a<br>partir del puntaie global y los percentiles con el apovo de guías de interpretación, además, para                                                                                                    |                                |                | Su con          | sulta puede ser realizada por registr<br>" Obligatorio para exáme | o o por documento independientemen<br>nes anteriores al 1992. |
| cada una de las pruebas evaluadas, el estudiante podrá conocer en qué nivel de desempeño se<br>encuentra, v las habilidades y destrezas que su nivel representa.                                                                                                    |                                |                |                 | Tipo de documento                                                 | Tarjeta de identidad                                          |
| Adirionalmente en el renorte de resultados incluve enlares a náninas de interés que la brindará                                                                                                    | 2                              |                |                 | Número de Documento<br>Número de Registro                         | 960413                                                        |
| información relevante al evaluado sobre las opciones que tiene para continuar con sus estudios.                                                                                                    |                                |                |                 | Año de Presentación                                               | 2013                                                          |
| Para ver los resultados haga clic en el enlace que corresponta al período a consultar.                                                                                                    |                                |                |                 | Periodo                                                           | 02                                                            |
| Resultados individuales 2021 en adelante<br>Resultados individuales 2014-2 a 2020                                                                                                    |                                |                |                 | No soy un robot                                                   | NECAPTCHA<br>Privaceae - Condiciona                           |
| Resultados individuales 1978 a 2014-1<br>Anteriores a 1977                                                                                                    |                                |                |                 | En                                                                | trar                                                          |

El aplicativo te guiará frente a la información solicitada sobre tu prueba Saber 11 (antes ICFES) por ejemplo si te solicita el puntaje global y no lo logras encontrar en tus resultados, deberás dirigirte a la parte inferior de estos y hacer clic en **"RECALIFICADO"** allí obtendrás el puntaje global.

| Sistema-core V1.2.1-PREPROD                                   | 🗙 🎄 Resultados examen Saber 11° - E 🗴 🛛 💇 Sistema Nacional de Información 🗴 📔 🕂                                                                                                    |           |                  |
|---------------------------------------------------------------|----------------------------------------------------------------------------------------------------|-----------|------------------|
|                                                               | o seguro   12.10.0.82/#/curriculum/icfes-results                                                                                                    | a 🌡       |                  |
| ₿ GOV.CO                                                      |                                                                                                    |           | ٩                |
|                                                               | ¿Presentó y aprobó prueba ICFES para la validación de bachillerato? *                                                                                                    |           | +                |
|                                                               | Apreciado aspirante:                                                                                                    |           |                  |
|                                                               | Consulte en la página web<br>del ICFES los resultados                                                                                                    |           |                  |
|                                                               | Period de su prueba Saber y SABER o ICFES *                                                                                                    |           | •                |
| ×                                                             | ENTR Recalificación". Alli DE 2012 Y EL PRIMERO DE 2                                                                                                    |           | +                |
| 🛆 Inicio                                                      | Puntaj global que debe SA ER o Diligencie el puesto obtenido: *                                                                                                    |           |                  |
|                                                               | diligenciar en este                                                                                                    |           |                  |
| 💷 Hoja de vida                                                |                                                                                                    |           |                  |
|                                                               |                                                                                                    |           |                  |
| Hoja de vida                                                  | Tipo documento presentación                                                                                                    |           |                  |
|                                                               | ICFES: *                                                                                                    |           |                  |
| Inscripciones                                                 |                                                                                                    |           |                  |
|                                                               | Número documento presentación ICFES * Confirmar número de documento presentación ICFE                                                                                                    | S*        |                  |
| ≗∗ Cerrar sesión                                              |                                                                                                    | _         |                  |
|                                                               |                                                                                                    |           | _                |
|                                                               | ANTERIOR SIGUIENTE                                                                                                    |           | •                |
|                                                               |                                                                                                    |           | 63               |
| $\leftarrow$ $\rightarrow$ $\bigcirc$ $\bigcirc$ $\land$ No s | seguro   12.10.0.82/#/curriculum/ides-results P A <sup>th</sup> Q 1/6 1/2 @                                                                                                    |           |                  |
| ¢¦G                                                           |                                                                                                    |           | ٩                |
|                                                               | discapaci                                                                                                    |           | +                |
|                                                               | Debe suministrar la información que aparezca en el reporte de resultados de su examen ICFES según el<br>Consulte si recuadro naranja que se encuentra en el siguiente ejemplo. Para consultar el puntaje global, de clic sobre                                                                                                    |           | 0                |
| ×                                                             | Si usted Posteriormente se habilitari una ventara en la parte inferiori de sus resultados (recuadro rejo). Ar la prueba cuyo resultado sea más ar la prueba cuyo resultado sea más ar la prueba cuyo resultado sea |           | •                |
| 🛆 Inicio                                                      | 2Presento 3 astrojune recontinuarios constantes o por aguas 4 astrojune activitativitativ  |           |                  |
| 🕮 Hoja de vida                                                | Berlede are                                                                                                    |           | +                |
| Hoja de vida                                                  |                                                                                                    |           |                  |
| Inscripciones                                                 | Puntaje obi USUAR U Nave U C C C C C C C C C C C C C C C C C C                                                                                                    |           |                  |
|                                                               | CONCAST SCALES         M         M         D         A         D         A         D         A         D         A         D         A         D         A         D         A         D         A         D         A         D         D         A         D         D <thd< th="">         D         D         &lt;</thd<>                                                                                                    |           |                  |
| 음• Cerrar sesión                                              | Tipo docun                                                                                                    |           |                  |
|                                                               |                                                                                                    |           |                  |
|                                                               | Número do resultante resultante r |           |                  |
|                                                               |                                                                                                    |           |                  |
|                                                               | AVED                                                                                                    |           |                  |
|                                                               |                                                                                                    |           |                  |
|                                                               |                                                                                                    |           | ۲                |
|                                                               | ACEPTAR policialista (histo)                                                                                                    |           | \$               |
|                                                               |                                                                                                    | \$15 p. n | <sup>n.</sup> 63 |
|                                                               |                                                                                                    | 24/11/202 | 2 -              |

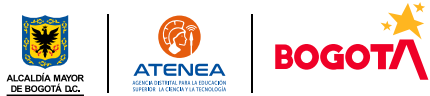

Por otro lado, para la segunda pregunta de esta sección, la prueba para la validación del bachillerato es una opción por medio de la cual las personas pueden obtener el título de bachiller expedido por el Instituto Colombiano para la Evaluación de la Educación Superior. Si te graduaste de un colegio deja la respuesta que viene por defecto: "NO".

|                                              | Ø GOV.CO                                                                                                    |     |
|----------------------------------------------|----------------------------------------------------------------------------------------------------|-----|
|                                              |                                                                                                    |     |
|                                              |                                                                                                    |     |
| 🗘 Inicio                                     | Hoja de vida                                                                                                    |     |
| 🖽 Hoja de vida                               | Datos o Datos o Datos de o Padre, Madre o o Ubicación o Datos o contento acuídencia contentación                                                                                                    |     |
|                                              | Información Resultados Syler- Educación superior Enviar información                                                                                                    |     |
| Hoja de vida                                 | discapacidad 155                                                                                                    |     |
| Inscripciones                                | Consulte sus resultados aguit                                                                                                    |     |
| 음* Cerrar sesión                             | beneficioso de acuerdo con <sup>2</sup> a convocatoria vigenta.<br>¿Presentó y aprobó prueba ICFES para la validación de bachillerato? •                                                                                                    |     |
|                                              | ™_ NO                                                                                                    |     |
| Finalizando e<br>presentaste la              | sta sección no olvides confirmar el tipo y número de documento con el que<br>a prueba Saber 11 (antes ICFES)                                                                                                    |     |
| Tino documento proc                          |                                                                                                    |     |
| TI - TAB IETA DE IDEN                        |                                                                                                    |     |
| II - TARJETA DE IDEN                         |                                                                                                    |     |
| Número documento p                           | presentación ICFES * Confirmar número de documento presentación ICFES *                                                                                                    |     |
| 9604                                         | 96041                                                                                                    |     |
| ANTERIOR                                     | SIGUIENTE                                                                                                    |     |
|                                              |                                                                                                    |     |
| Para la secció                               | ón <b>"Educación Superior"</b> si has realizado estudios en este nivel previamente podrás                                                                                                    |     |
| registrarlos er                              | n tu hoja de vida (busca por institución y luego selecciona el programa cursado). Estos                                                                                                    |     |
| estudios pod                                 | rían ser homologados con algunos de los programas ofertados en la convocatoria de                                                                                                    |     |
| acuerdo con                                  | la información suministrada por las universidades, esto se te informará cuando                                                                                                    |     |
| ingreses at m                                | odulo de Jovenes a la U .                                                                                                    |     |
|                                              | C Stemmarz V123-868400 x +                                                                                                    | +   |
|                                              | ← → C @ ▲ No segure   12.00.022/Varria.lum/happine-education P A Q @                                                                                                    | ¢ @ |
| vida                                         |                                                                                                    |     |
| Datos Da                                     | nos de a Padre, Madre a Ubicación a Datos a X E                                                                                                    |     |
| nto personales con                           | ntacto o Acudiente residencia complementarios O Inicio Hoja de vida                                                                                                    |     |
| ión e Resultados Edur<br>idad Saber-ICFES su | cación e Enviar información El Hoja de vida Datos e Datos de Pade, Madre e Ubicación e Datos de personales contacto Contacto Cont | •   |
| educación superior -                         | Hoja dr vido Información e Resultados e Educación e Emis información<br>discapacidad Saller KOTES E Emis información<br>sperior                                                                                                    |     |
| KACIONAL DE APRENDIZAJE-SENA- (BOGOTÁ, D.C   | TECNOLOGIA EN GESTION DE LA PROPIEDAD HORIZONTAL     KARSAE ESTIDIO SUPERON     KARSAE ESTIDIO SUPERON     SUPERON     SUPERON                                                                                                    |     |
| riodo aprobado*                              | Fecha último período aprobado * tecno reservir entre eleverir rescue nome notave rescue rescue rescue entre eleverir rescue rescue rescue entre eleverir rescue eleverir eleverir eleve |     |
|                                              | 30/04/2022                                                                                                    |     |
|                                              | Fecha de grado                                                                                                    |     |
|                                              | 15/08/2022                                                                                                    |     |
|                                              | 15/08/2022         ID         ANTRON         ANTRON                                                                                                    |     |

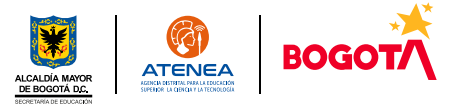

Envía la información de tu hoja de vida.

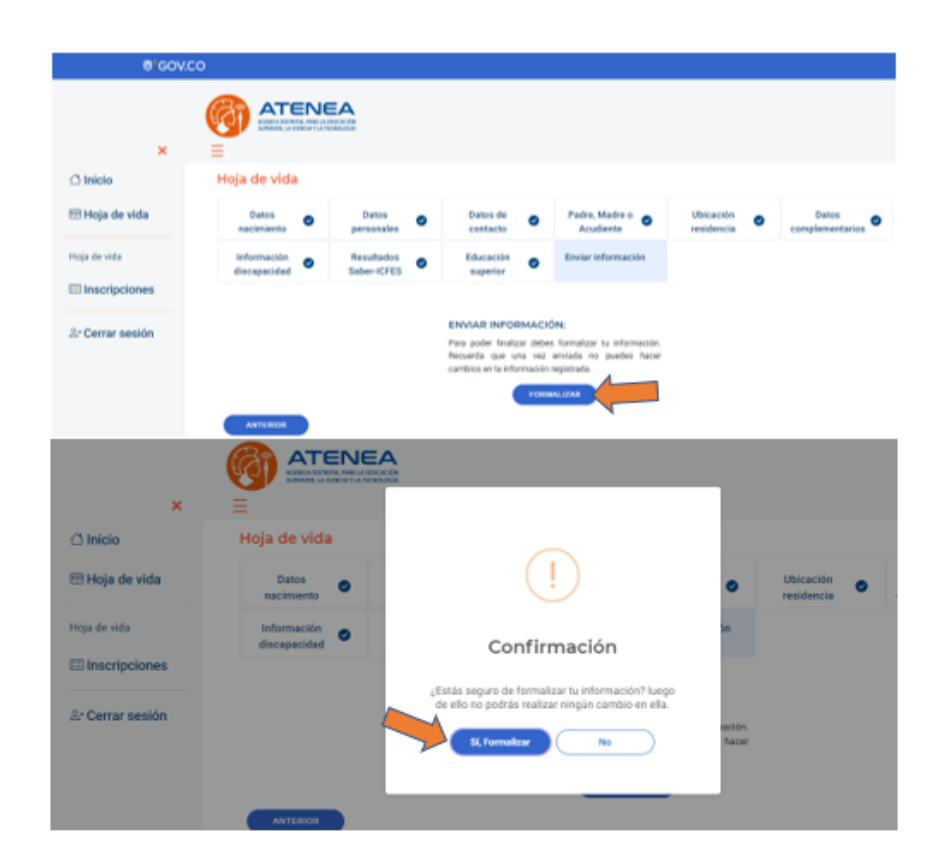

¡Ten en cuenta! A tu correo electrónico llegará la confirmación del diligenciamiento de tu hoja de vida.

En la misma plataforma de Atenea y justo debajo de la **"Hoja de vida"** podrás inscribirte a las convocatorias de tu interés, en este caso haz clic en **"Jóvenes a la U".** 

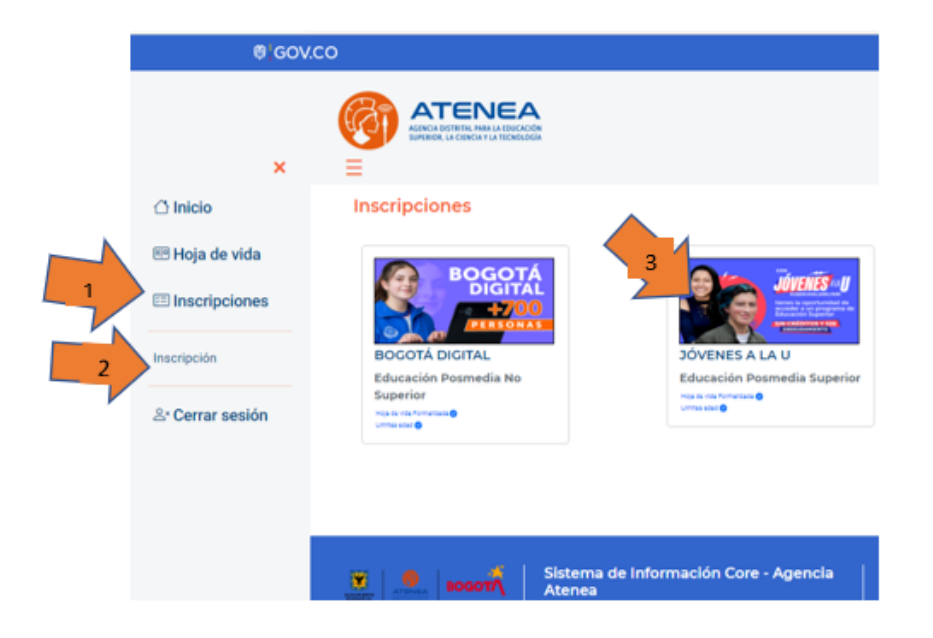

Una vez ingreses podrás leer los beneficios del programa, los requisitos y una sección con algunas sugerencias para la selección de programas entre ellas las posibles homologaciones de los estudios previos realizados y que registraste en tu hoja de vida (si algún programa ofertado en la convocatoria permite la homologación del estudio realizado).

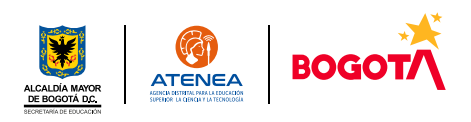

Ahora puedes realizar la selección de los programas, haz clic en cada opción, en estas encontrarás las áreas de conocimiento y al hacer clic en la de tu interés podrás buscar por nombre la universidad o el programa de preferencia.

| Inscripciones                                                                                                    |                           |                                    | Bellas artes                        | Agronomia, veterinaria y | Ciencias de la educación      |
|----------------------------------------------------------------------------------------------------|---------------------------|------------------------------------|-------------------------------------|--------------------------|-------------------------------|
| Primer apellido                                                                                                    | Segundo apellido          | Primer nombre                      |                                     | afines                   |                               |
| PA CONTRACTOR OF A CONTRACTOR OF A CONTRACTOR OF A CONTRACTOR OF A CONTRACTOR OF A CONTRACTOR OF A CONTRACTOR OF A CONTRACTOR OF A CONTRACTOR OF A CONTRACTOR A CONTRACTOR A C | A                         |                                    |                                     |                          |                               |
| Otros nombres                                                                                                    | Tipo documento            | Número de identificación           |                                     |                          |                               |
| 0                                                                                                    | CEDULA DE CIUDADANIA      | 101                                |                                     | Economia administration  | 0100                          |
|                                                                                                    |                           |                                    | humanas                             | contaduria y afines      | 000                           |
| PROGRAMAS<br>UNIVERSITARIOS                                                                                                    | PROGRAMAS<br>TECNOLÓGICOS | PROGRAMAS TÉCNICO<br>PROFESIONALES |                                     |                          |                               |
|                                                                                                    |                           |                                    | Material Science of Science Science | Circulat de la calud     | In an allocial second sectors |
| CICLOS EXPLORATORIOS<br>EN LA EDUCACIÓN<br>SUPERIOR                                                                                                    |                           |                                    | naturales                           | Ciencias de la salua     | urbanismo y afines            |
|                                                                                                    |                           | VOLVER A BENEFICIOS DEL PROGRAMA   | VOLVER                              |                          |                               |

**¡Ten en cuenta!** Podrás visualizar mayor información como la jornada, cupos disponibles e inscripciones realizadas hasta el momento. Al seleccionar la oferta podrás revisar mayor información como requisitos adicionales de admisión establecidos por la universidad, dirección donde se impartirá la formación y un enlace que te llevará a la página de la universidad si quieres consultar información detallada del programa.

| in the second second second second second second second second second second second second second second second |                    |          |                       |                       |            |                   |                       |                       |
|----------------------------------------------------------------------------------------------------|--------------------|----------|-----------------------|-----------------------|------------|-------------------|-----------------------|-----------------------|
| Nombre institución                                                                                              | Nombre<br>programa | Jornada  | Número de<br>créditos | Número de<br>periodos | Modalidad  | Cantidad<br>Cupos | Cantidad<br>Inscritos | Seleccionar<br>oferta |
| UNIVERSIDAD-COLEGIO MAYOR DE CUNDINAMARCA<br>(BOGOTÁ, D.C.)                                                     | ECONOMIA           | DIURNA   | 140                   | 8                     | Presencial | 22                | 0                     | ⇔                     |
| UNIVERSIDAD SANTO TOMAS (BOGOTÁ, D.C.)                                                                          | ECONOMIA           | DIURNA   | 140                   | 9                     | Presencial | 1                 | 0                     | ⊖                     |
| FUNDACION UNIVERSIDAD DE BOCOTA - JORCE TADEO<br>LOZANO (BOCOTÁ, D.C.)                                          | ECONOMIA           | DIURNA   | 143                   | 9                     | Presencial | 1                 | 0                     | ⊖                     |
| FUNDACION UNIVERSIDAD DE BOGOTA - JORGE TADEO<br>LOZANO (BOGOTA, D.C.)                                          | ECONOMIA           | DIURNA   | 143                   | 9                     | Presencial | 10                | 0                     | ₿                     |
| UNIVERSIDAD CENTRAL (BOCOTÁ, D.C.)                                                                              | ECONOMIA           | DIURNA O | 143                   | 9                     | Presencial | 1                 | 0                     | ⇔                     |

VOLVER

8

Cuando estés decidida/o a deberás dar clic en **"SELECCIONAR OFERTA"** la plataforma te solicitará confirmar la selección.

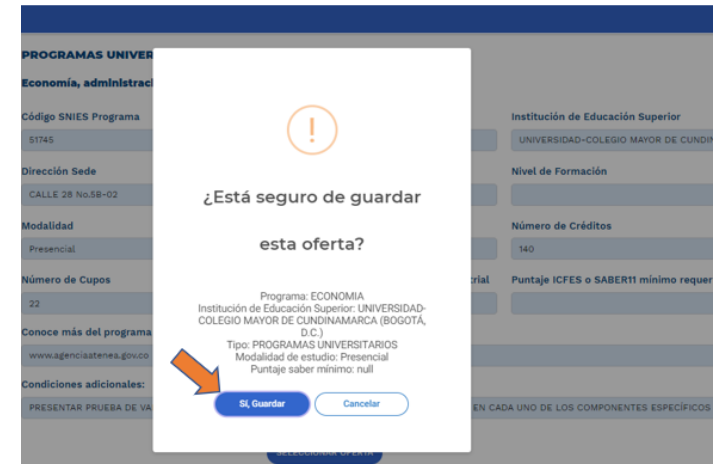

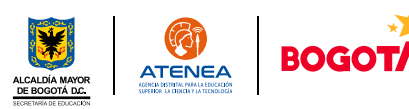

La plataforma irá guardando tus selecciones las cuales podrás eliminar si deseas elegir otro programa académico y cuando hayas seleccionado todas las opciones posibles (mínimo una o máximo dos por nivel de formación) deberás seleccionar el orden de preferencia. Finalmente podrás visualizar tu "pre-inscripción" y confirmarla a través del botón **"DESEO FINALIZAR MI INSCRIPCIÓN".** 

## Apreciada(o) aspirante:

## Selección Oferta

La Agencia Distrital para la Educación Superior, la Ciencia y la Tecnología-ATENEA le recuerda que debe inscribir mínimo un (1) programa y máximo dos (2) programas por cada opción habilitada.

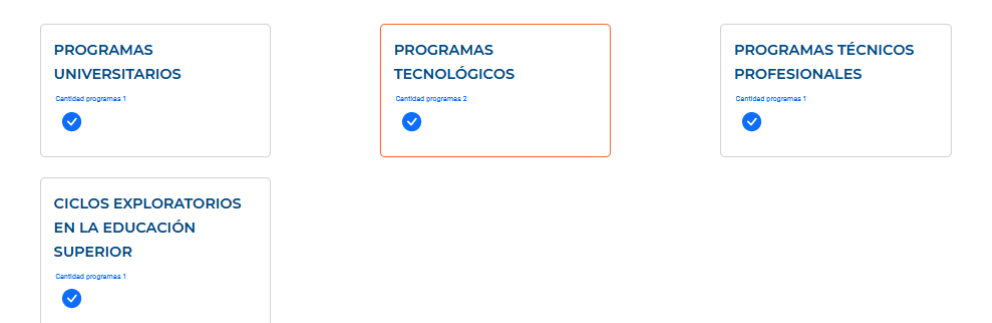

| Resumen Inscripción                                                                   |                                                                        |                                                  |                      |                       |                      |     |      |
|---------------------------------------------------------------------------------------|------------------------------------------------------------------------|--------------------------------------------------|----------------------|-----------------------|----------------------|-----|------|
| Nombre institución                                                                    | Nombre programa                                                        | Tipo de oferta                                   | Jornada              | Número de<br>créditos | Orden de preferencia | Acc | ción |
| UNIVERSIDAD MANUELA BELTRAN-UMB-<br>(BOGOTÁ, D.C.)                                    | TECNOLOGIA EN GESTIÓN<br>ADMINISTRATIVA                                | PROGRAMAS TECNOLÓGICOS                           | DIURNA O<br>NOCTURNA | 105                   | Quinta opción        | Ť Í | Û    |
| FUNDACION UNIVERSITARIA DE CIENCIAS DE<br>LA SALUD (BOGOTÁ, D.C.)                     | TECNOLOGIA EN CITOHISTOLOGIA                                           | PROGRAMAS TECNOLÓGICOS                           | DIURNA               | 91                    | Tercer opción        | Ť   | Û    |
| FUNDACIÓN UNIVERSITARIA JUAN N.<br>CORPAS (BOGOTÁ, D.C.)                              | MEDICINA                                                               | PROGRAMAS UNIVERSITARIOS                         | DIURNA               | 292                   | Primer opción        | Ť   | Û    |
| FUNDACION UNIVERSITARIA SAN MATEO -<br>SAN MATEO EDUCACION SUPERIOR<br>(BOGOTÁ, D.C.) | TECNICA PROFESIONAL EN MANEJO DE<br>LA PREVENCIÓN DE RIESGOS LABORALES | PROGRAMAS TÉCNICOS<br>PROFESIONALES              | DIURNA O<br>NOCTURNA | 74                    | Cuarta opción        | Ť   | Û    |
| UNIVERSIDAD COOPERATIVA DE COLOMBIA<br>(BOGOTÁ, D.C.)                                 | CIERRE DE BRECHAS - ODONTOLOGIA                                        | CICLOS EXPLORATORIOS EN LA<br>EDUCACIÓN SUPERIOR | DIURNA O<br>NOCTURNA | 17                    | Segunda opción       | Ť   | Û    |
|                                                                                       |                                                                        | Registros                                        | por página 15        | ÷                     | 1-5of5  < <          | >   | >    |

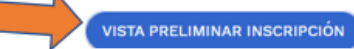

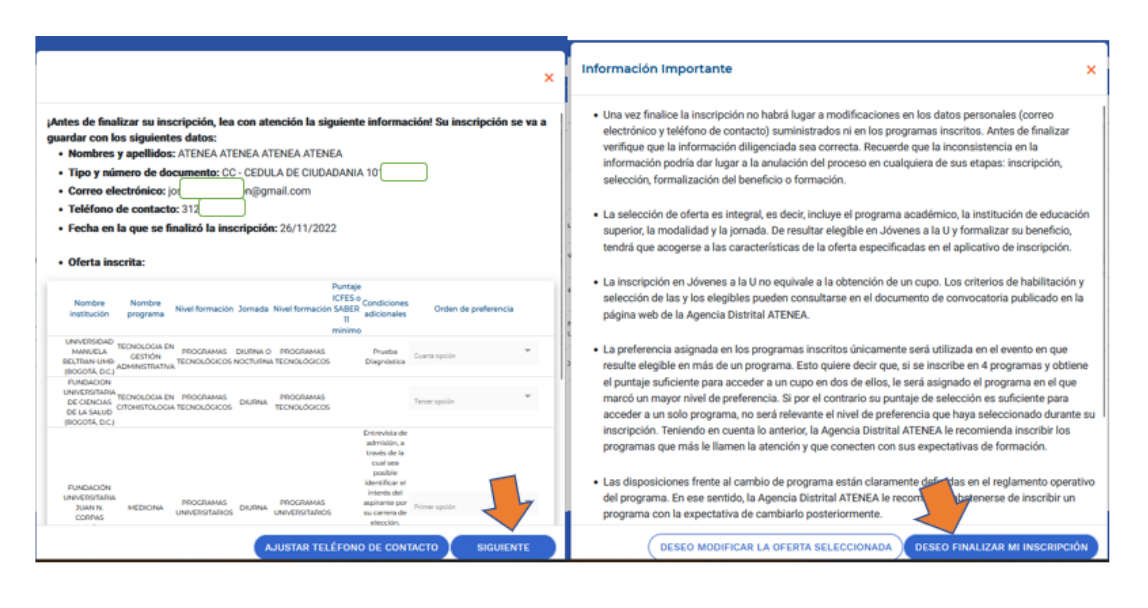

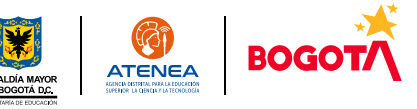

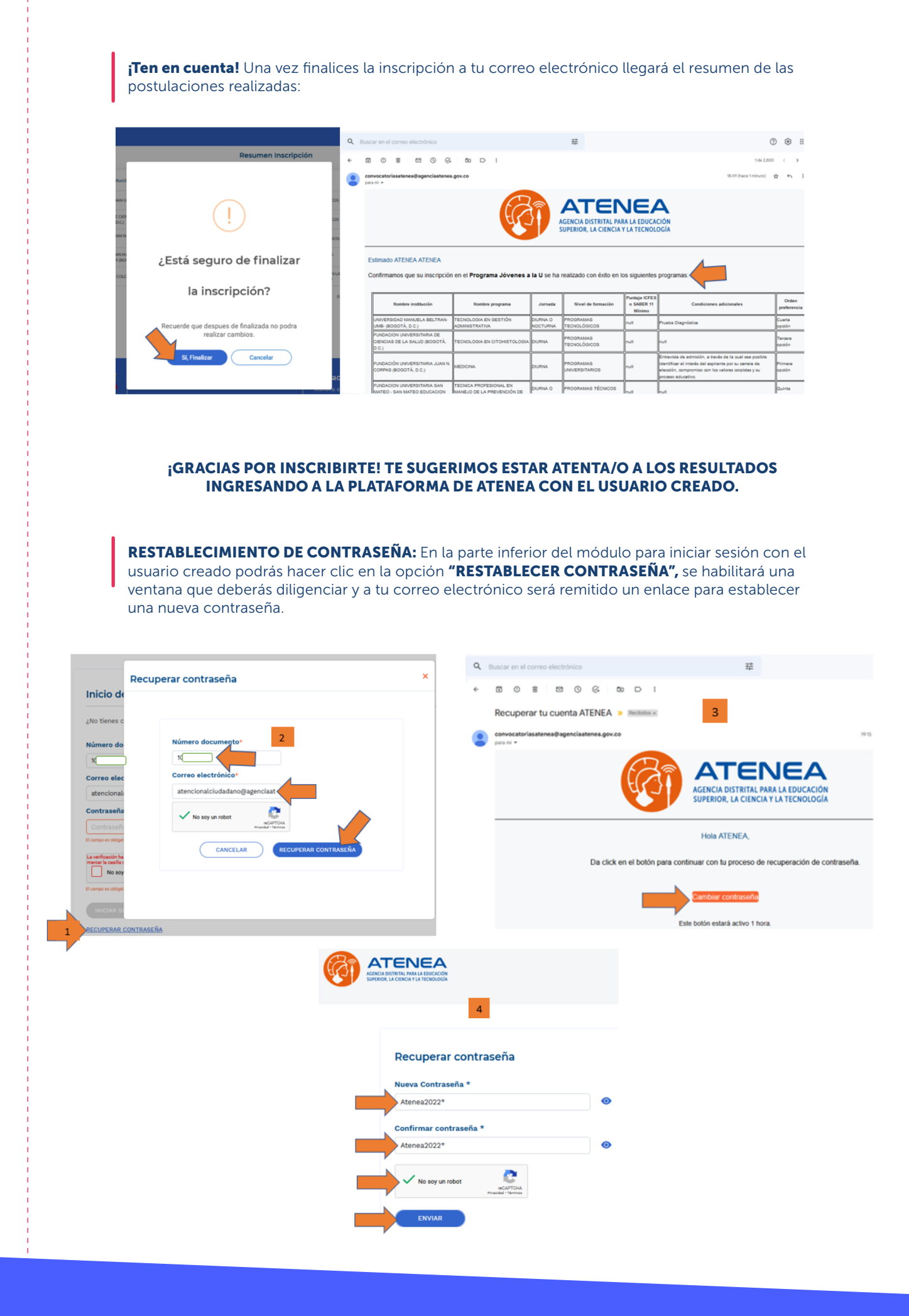

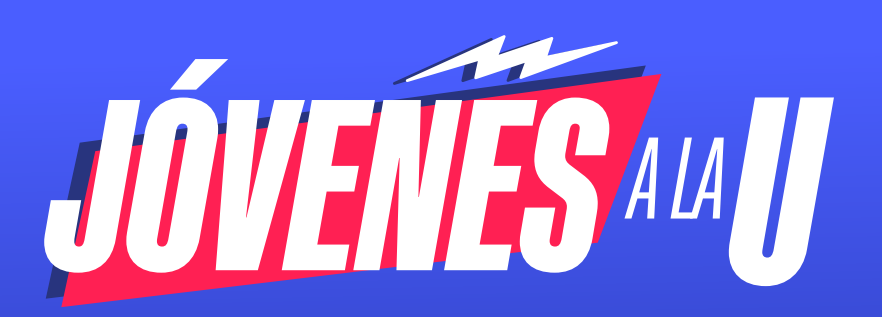

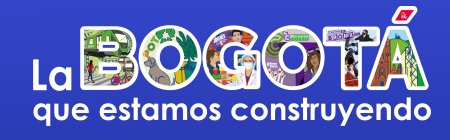

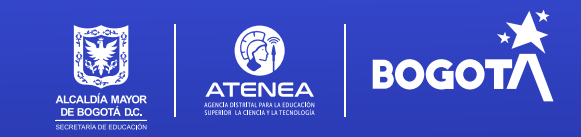